### FIRE AND SECURITY

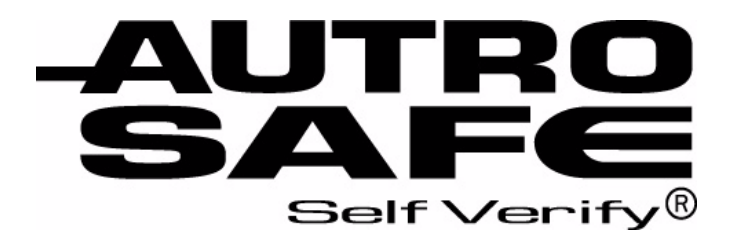

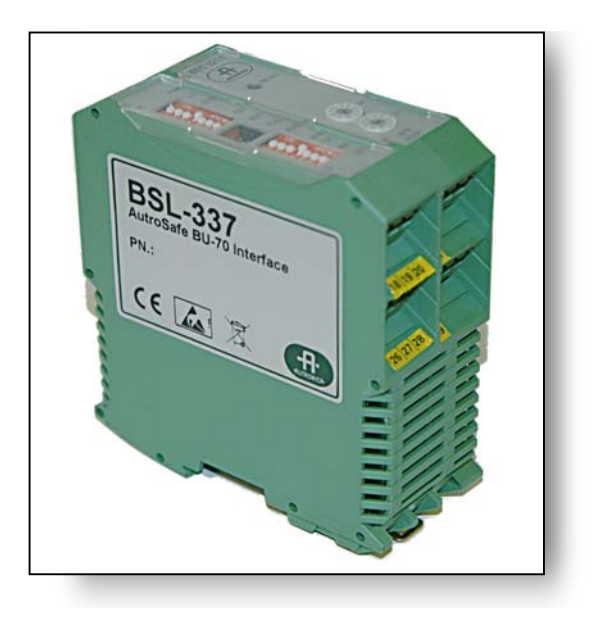

### Interfacing BU-70 Display Units and BU-100/BU-101 Panels

AutroSafe BU-70 Interface BSL-337

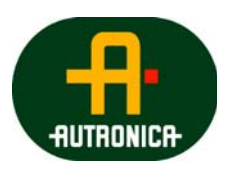

Protecting life, environment and property...

116-P-BSL337/EE, Rev. D, 2007-01-25

#### COPYRIGHT ©

This publication, or parts thereof, may not be reproduced in any form, by any method, for any purpose.

Autronica Fire and Security AS and its subsidiaries assume no responsibility for any errors that may appear in the publication, or for damages arising from the information in it. No information in this publication should be regarded as a warranty made by Autronica Fire and Security. The information in this publication may be updated without notice.

Product names mentioned in this publication may be trademarks. They are used for identification purposes only.

Œ

### **Table of Contents**

| 1. | Introduc   | tion                                                       | 3        |
|----|------------|------------------------------------------------------------|----------|
|    | 1.1        | About the Handbook                                         | 3        |
|    | 1.2        | The Reader                                                 | 3        |
|    | 1.3        | Reference Documentation                                    | 3        |
|    |            |                                                            |          |
| 2. | Descript   | ion                                                        | 5        |
|    | 2.1        | Functional description / application                       | 5        |
|    |            | 2.1.1 Messages transmitted from AutroSafe to BU-70 display |          |
|    |            | units and BU-100/BU-101 panels                             | 5        |
|    |            | 2.1.2 Messages transmitted to/from BU-100/BU-101 panels to | F        |
|    |            | 2.1.3 Messages related to different operation zones        | 5<br>5   |
|    |            | 2.1.4 Printer support                                      | 6        |
|    | 2.2        | Dimensions                                                 | 6        |
|    | 2.3        | Specifications                                             | 7        |
|    | 2.4        | Indicators and buttons                                     | 8        |
|    | 2.5        | Connectors                                                 | 9        |
|    |            |                                                            |          |
| 3. | Installati | on                                                         | 10       |
|    | 3.1        | Hardware Requirements                                      | 10       |
|    | 3.2        | Software Requirements                                      | 10       |
|    | 3.3        | Installation Overview - up to 16 BU-panels                 | 11       |
|    | 3.4        | Installation Overview - more than 16 BU-panels             | 12       |
|    | 3.5        | Installation Overview – star-connection using a            |          |
|    |            | communication line splitter                                | 13       |
|    | 3.6        | Standard Communication Parameters                          | 14       |
|    | 3.7        | EAU-321 Serial-Port Communication Board                    | 14       |
|    |            | 3.7.1 Jumper Settings — EAU-321                            | 15       |
|    |            | terminal block                                             | 16       |
|    |            | 3.7.3 Termination by use of cable XBA-055                  | 16       |
|    | 3.8        | RS-232 / Current Loop Communication                        | 17       |
|    |            | 3.8.1 Overview                                             | 17       |
|    |            | 3.8.2 The Autronica Standard Short Protocol (ASSP)         | 17<br>17 |
|    |            | 3.8.4 Maximum length of communication lines                | 18       |
|    |            | 3.8.5 Cable connections between BU-panels in the BS-100    |          |
|    |            | system                                                     | 18       |
|    |            |                                                            |          |
| 4. | BSL 337    | Installation                                               | 19       |
|    | 4.1        | Two Types of Installation                                  | 19       |
|    |            | 4.1.1 Panel-Internal Installation                          | 19       |
|    | 4.0        | 4.1.2 Panel-External Installation                          | 19       |
|    | 4.2        | VIOUNIING AND CONNECTIONS                                  | 20<br>20 |
|    |            | 4.2.2 Mounting the Current Loop/RS-232 Converter BSL-12/2  | 20       |
|    |            | ······································                     |          |

| 10  | . Reader's | s Comments                                                     | 35       |
|-----|------------|----------------------------------------------------------------|----------|
|     | 9.1<br>9.2 | Datasheet Communication Line Splitter KDL-26B                  | 32<br>33 |
| ••• | 0.1        | Datashaat PS 232/Current Loop Interface PSL 12/2               | 32       |
| 9   | Annendi    | Y                                                              | 32       |
| 8.  | Testing    | the Final Installation                                         | 31       |
| 7.  | Testing I  | BSL 337                                                        | 30       |
|     | 6.4        | Standard text strings                                          | 29       |
|     | 6.3        | Defining language and the total number of display units/panels | 27<br>28 |
|     | 6.1        | Settings on the Panel Front                                    | 27       |
| 6.  | Contigui   | 'ing BSL 337                                                   | 27       |
| •   |            |                                                                | ~7       |
|     | 5.2        | Configuring the AutroSafe System                               | 24       |
|     | 5.1        | Introduction                                                   | 24       |
| 5.  | Configu    | ring the AutroSafe System                                      | 24       |
|     |            | Converter and the Communication Line Splitter KDL-26B.         | 23       |
|     |            | 4.2.5 Connections between the Current Loop/RS-232              | 22       |
|     |            | Converter BSL-12/2 and BU-panels                               | 21       |
|     |            | 4.2.3 Connections between the Current Loop/RS-232              |          |

### **1. Introduction**

#### **1.1 About the Handbook**

This handbook provides all necessary information required to interface BU-70 display units and BU-100/BU-101 parallel operation panels in the BS-100 system to AutroSafe Fire-detection systems. The BU-70 display units and BU-100/BU-101 parallel operation panels are referred to as BU-panels in this handbook.

The purpose of the **AutroSafe BU-70 Interface BSL-337** (hereby called the BSL-337 interface) is to convert data transmitted from AutroSafe, via a RS-232 serial connection using the AutroCom protocol, into the proprietary communication protocol ASSP (Autronica Standard Short Protocol for BU-panel communication).

In this way, information from the AutroSafe system can be shown on displays on BU-panels, and RESET and SILENCE commands can be sent from BU-100/BU-101 panels to the AutroSafe panel.

#### 1.2 The Reader

This handbook is designed for use by Autronica Fire and Security service personnel.

#### **1.3 Reference Documentation**

In addition to this handbook, Autronica Fire and Security offers the following documentation:

| Documentation       | Product             | Part number      |
|---------------------|---------------------|------------------|
| Datasheet           | AutroSafe BU-70     | 116-P-BSL337/CE  |
|                     | Interface BSL-337   |                  |
| Datasheet (included | RS-232/Current Loop | 116-P-BSL12/2/CE |
| in Appendix)        | Interface BSL-12/2  |                  |
| Datasheet (included | Data Communication  | 116-P-KDL26B/CE  |
| in Appendix)        | Line Splitter       |                  |
| Installation,       | Display Unit BU-70  | 116-P-BU70/IE    |
| Commissioning and   |                     |                  |
| Operator's Handbook |                     |                  |
| Installation,       | Parallel Operation  | 116-P-BU100/EE   |
| Commissioning and   | Panel BU-100 and    |                  |
| Operator's Handbook | BU-101              |                  |

### 2. Description

#### 2.1 Functional description / application

### 2.1.1 Messages transmitted from AutroSafe to BU-70 display units and BU-100/BU-101 panels

The Autronica BSL-337 interface allows BU-panels (BU-70 display units and BU-100/BU-101parallel operation panels) to be connected to AutroSafe series fire-detection panels so that information from the AutroSafe system is shown on the BU-panels' displays, including:

- Alarms
- Prealarms
- More alarms
- LED On/Off
- Reset commands (resetting all BU-panel tables and panels)

Note that the same messages, including detection zone and point information, are displayed on all BU-panels.

#### 2.1.2 Messages transmitted to/from BU-100/BU-101 panels to AutroSafe

RESET and SILENCE commands can be transmittet from the BU-100 panels (parallel operation panels) to the AutroSafe system by operating the RESET button and SILENCE SOUNDER button (silence alarm) on the BU-100 panel. Note that BU-101 only has a SILENCE BUZZER button.

#### 2.1.3 Messages related to different operation zones

If the AutroSafe system consists of a top level operation zone with several sub-operation zones, messages related to a specific AutroCom port, i.e. a specific operation zone, can be routed to a group of BU-panels which physically belongs to this AutroCom port/operation zone.

#### 2.1.4 Printer support

Note that the printer function on the BU-100 Parallel Operation Panel is *not* supported by using the BSL-337 interface.

#### 2.2 Dimensions

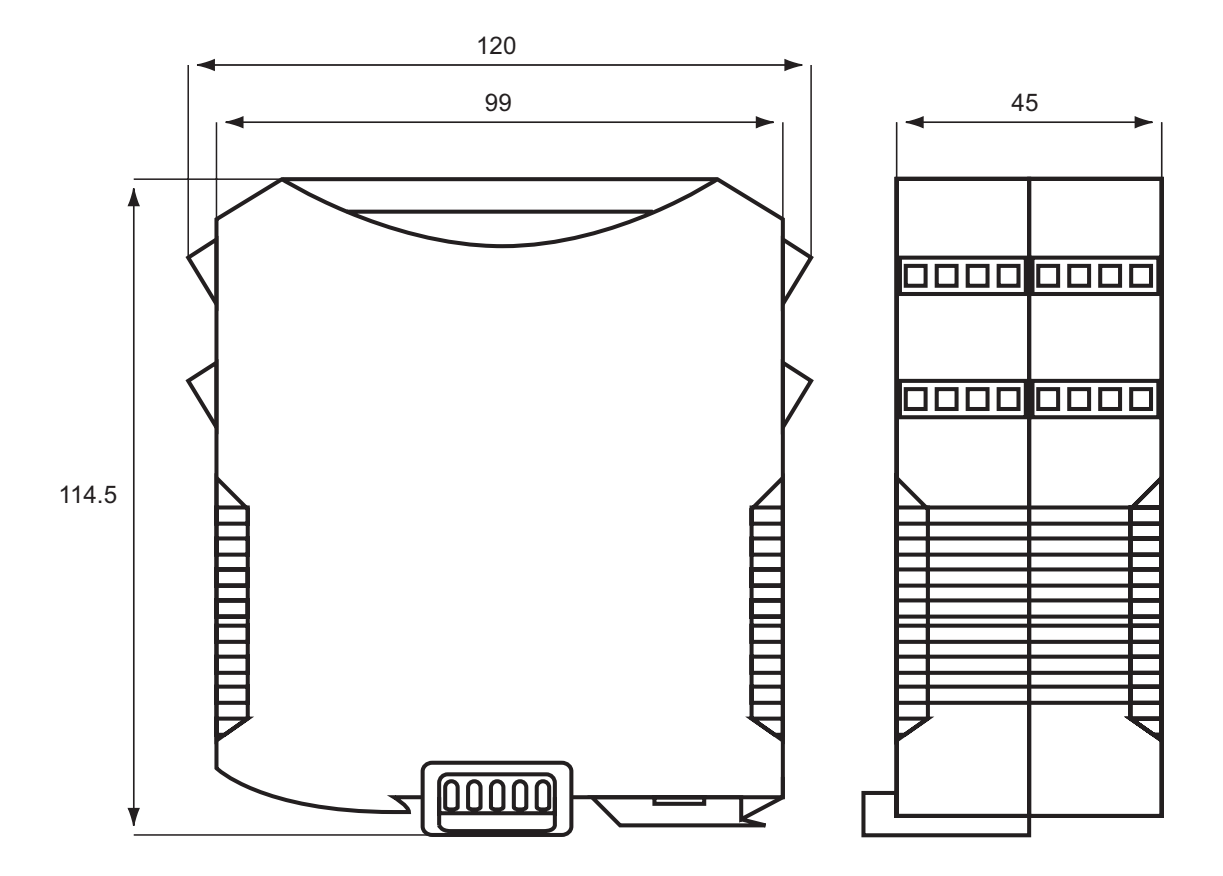

### 2.3 Specifications

| Physical                                 |                                             |                               |  |  |
|------------------------------------------|---------------------------------------------|-------------------------------|--|--|
| Dimensions (mm) 114,5 x 120 x 45 (HxDxW) |                                             |                               |  |  |
| Weight                                   | 250g                                        |                               |  |  |
| Mounting                                 | TS-35 DIN-rail (internally or externally to |                               |  |  |
| Ū                                        | AutroSafe panels)                           | ,                             |  |  |
| Materials                                | PC/ABS                                      |                               |  |  |
| Colour                                   | Green                                       |                               |  |  |
| Interface                                |                                             |                               |  |  |
| Ports                                    | Two asynchronous ports                      | s + service port              |  |  |
| BU-70-                                   | Port 0                                      | RS-232                        |  |  |
| communication                            | 1200 baud                                   |                               |  |  |
| AutroSafe                                | Port 1                                      | RS-232                        |  |  |
| communication                            | 9600 baud, 8, N, 1                          |                               |  |  |
| Service PC                               | Service port                                | RS-232                        |  |  |
|                                          | 115200 baud, 8, N, 1                        |                               |  |  |
| Protocol                                 | Port 0: Autronica Standa                    | ard Short Protocol (ASSP)     |  |  |
| Convertion                               | Port 1: AutroCom protoc                     | ol                            |  |  |
| Cable Terminals                          | Plug-in screw connectio                     | n, maximum 2.5mm <sup>2</sup> |  |  |
|                                          | cable                                       |                               |  |  |
| Interface Options                        |                                             |                               |  |  |
| Port 0 (to BU-70)                        | RS-232 (maximum length 10m)                 |                               |  |  |
| Port 1 (to EAU-<br>321)                  | RS-232 (maximum length 10m)                 |                               |  |  |
| Power                                    | I                                           |                               |  |  |
| Power Supply                             | 18–32V DC                                   |                               |  |  |
| (from AutroSafe)                         |                                             |                               |  |  |
| Current                                  | Typically 150–200mA @ 24V DC                |                               |  |  |
| Consumption                              |                                             |                               |  |  |
| Environmental                            |                                             |                               |  |  |
| Working                                  | –10–+60°C                                   |                               |  |  |
| temperature                              |                                             |                               |  |  |
| Storage                                  | –25–+70°C                                   |                               |  |  |
| temperature                              |                                             |                               |  |  |
| Relative humidity                        | ve humidity 10–95%, RH (non-condensing)     |                               |  |  |
| (operating and                           | · · · · · · · · · · · · · · · · · · ·       |                               |  |  |
| storage)                                 |                                             |                               |  |  |
| Level of                                 | IP-20                                       |                               |  |  |
| Protection                               | Protection                                  |                               |  |  |
| EMC Compliance                           |                                             |                               |  |  |
| EMC Compliance                           | pliance IEC 60945                           |                               |  |  |
| Emissions                                | EN 50081-2 (94)                             |                               |  |  |
| Immunity                                 | EN 50082-2 (95)                             |                               |  |  |

#### 2.4 Indicators and buttons

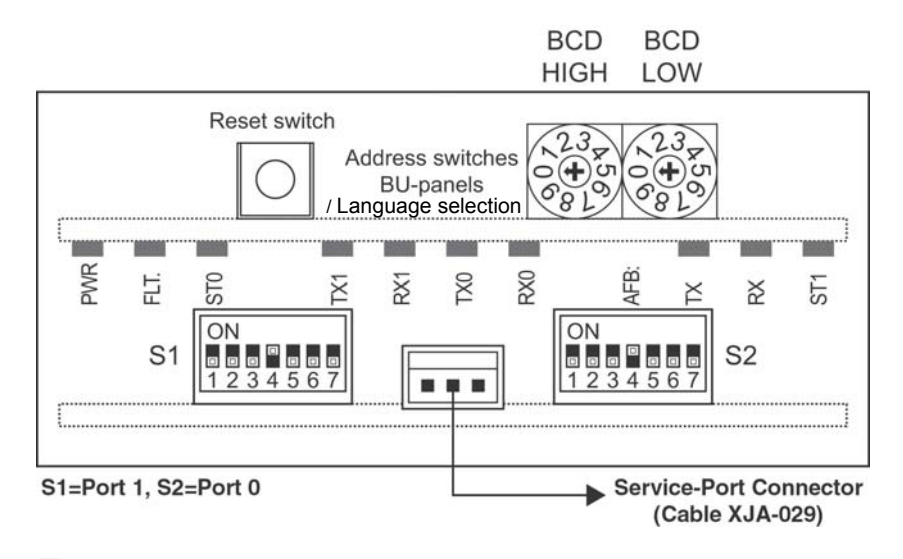

■ = Switch in ON position

| Name       | Color  | Description                                                                     |  |
|------------|--------|---------------------------------------------------------------------------------|--|
| PWR        | Green  | Steady ON: Power OK                                                             |  |
|            |        | Note: The LED flickers slightly once every second. This is an indication that   |  |
|            |        | the software is running.                                                        |  |
| FLT        | Red    | Pulsating: Fault                                                                |  |
|            |        | The reason for the fault will normally be presented on the AutroSafe display as |  |
|            |        | a fault from BSD-337.                                                           |  |
|            |        | The Fault LED will also flash if the AutroSafe communication is lost.           |  |
| ST0        | Yellow | Pulsating: Sending AutroSafe events to BU-panels (BU-70 and BU-100/BU-          |  |
|            |        | 101).                                                                           |  |
|            |        | Application level indicator: The BSL-337 queues AutroSafe events , and this     |  |
|            |        | LED can be lit continuously in periods with high traffic.                       |  |
| TX1        | Green  | Pulsating: AutroCom data sent to AutroSafe                                      |  |
| RX1        | Red    | Pulsating: AutroCom data received from AutroSafe.                               |  |
|            |        | TX1/RX1: As a minimum, there will be communication every 3 seconds with a       |  |
|            |        | brief flash in both LEDs.                                                       |  |
| TX0        | Green  | Pulsating: data sent to BU-panels (BU-70 and BU-100/BU-101).                    |  |
| RX0        | Red    | Pulsating: data received from BU-panels (BU-70 and BU-100/BU-101).              |  |
| AFB TX     |        | Not in use                                                                      |  |
| AFB RX     |        | Not in use                                                                      |  |
| AFB ST1    |        | Not in use                                                                      |  |
| S1         |        | DIP-switches for port 1 (to AutroSafe)                                          |  |
|            |        | (S1.4 ON)                                                                       |  |
| S2         |        | DIP-switches for port 0 BU-panels (BU-70 and                                    |  |
|            |        | BU-100/BU-101), (S2.4 ON)                                                       |  |
| BCD High / |        | The rotary switches are used to determine both the language (addresses 60-      |  |
| BCD Low    |        | 64) and the total number of BU-panels connected (addresses 01-16).              |  |
|            |        | Refer to chapter 6.3.                                                           |  |
|            |        |                                                                                 |  |
|            |        | BCD High                                                                        |  |
|            |        | Language selection:                                                             |  |
|            |        | The switch determines the number of ten-digits (6).                             |  |
|            |        |                                                                                 |  |
|            |        | Total number of BU-panels (BU-70 and BU-100/BU-101):                            |  |
|            |        | The switch determines the number of ten-digits (0 or 1)                         |  |
|            |        | BCD Low                                                                         |  |
|            |        | Language selection:                                                             |  |
|            |        | This switch determines the number of one-digits (1-4).                          |  |
|            |        | Total number of PLL papels (PLL 70 and PLL 100/PLL 101):                        |  |
|            |        | Total number of $DO-Pallels$ ( $DO-70$ and $DO-100/DO-101$ ).                   |  |
|            |        |                                                                                 |  |

#### Interfacing BU70 Display Units and BU100/BU101 Panels, AutroSafe Interactive Fire-Alarm System, 116-P-BSL337/EE, Rev. D, 2007-01-25, Autronica Fire and Security AS

#### 2.5 Connectors

| Terminal | Function                | Terminal | Function                                  |
|----------|-------------------------|----------|-------------------------------------------|
| 1        | NC                      | 17       | NC                                        |
| 2        | NC                      | 18       | NC                                        |
| 3        | NC                      | 19       | NC                                        |
| 4        | NC                      | 20       | NC                                        |
| 5        | NC                      | 21       | Service port, Tx. RS-232                  |
| 6        | NC                      | 22       | Service port, Rx. RS-232                  |
| 7        | NC                      | 23       | Service port, Signal reference,<br>RS-232 |
| 8        | NC                      | 24       | NC                                        |
| 9        | NC                      | 25       | TX, RS-232, Port 0                        |
| 10       | NC                      | 26       | RX, RS-232, Port 0                        |
| 11       | NC                      | 27       | Signal Reference, Port 0                  |
| 12       | NC                      | 28       | Instrument Earth, Port 0                  |
| 13       | TX, RS-232, Port 1      | 29       | +24V DC Input                             |
| 14       | RX, RS-232, Port 1      | 30       | 0V DC Input                               |
| 15       | Signal Reference Port 1 | 31       | Instrument Earth, common                  |
| 16       | Instrument Earth Port 1 | 32       | Protective Earth, common                  |

The plug-in screw terminals are numbered 1 - 32.

 $^{\ast}$  Additional service port connection on 3-pin plug connector by use of service cable XJA-029

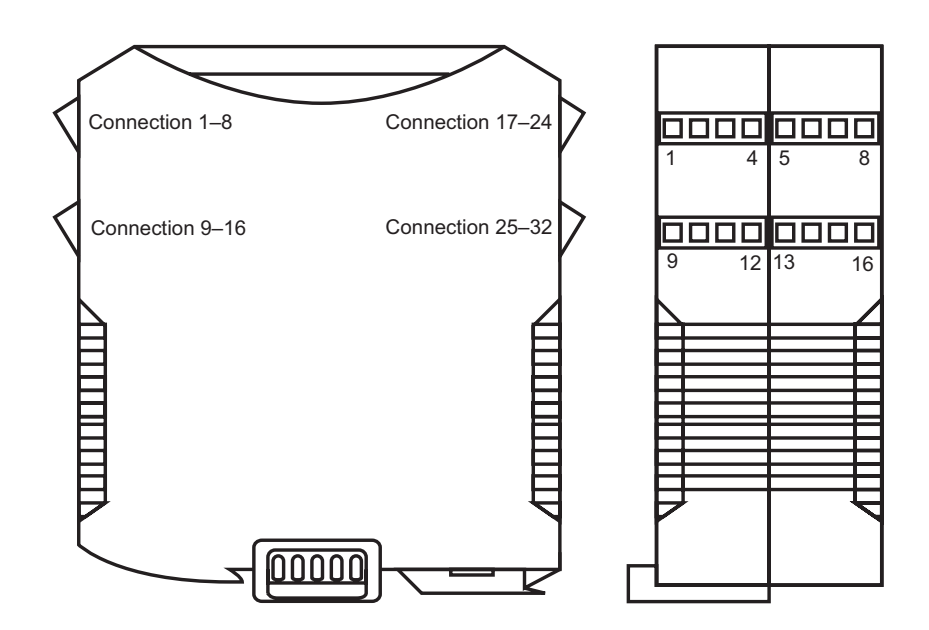

### 3. Installation

#### 3.1 Hardware Requirements

In order to interface BU-panels to an AutroSafe system, the following hardware is required:

- AutroSafe Serial Communication Board EAU-321 port 1 or 2 (See section 3.7 and 3.8).
- AutroSafe BU-70 Interface BSL-337
- Current Loop/RS-232 Converter, BSL-12/2
- Cables: XBA-055 or XGK-1/20-30 with terminal block
- If more than 16 BU-panels are to be connected, additional BSL-337 interfaces and Current Loop/RS-232 Converters BSL-12/2 must be installed (refer to chapter 3.4).

#### **3.2 Software Requirements**

- AutroSafe system software version 3.2.0 or later
  - AutroSafe AutroCom parameters:
  - baud rate 9600
  - 8 data bit
  - none parity
  - 1 stop bit

#### 3.3 Installation Overview - up to 16 BU-panels

The following system blocks are referred to in this overview:

| EAU-321       | AutroSafe Serial Communication Board in |
|---------------|-----------------------------------------|
|               | AutroSate panel                         |
| BSL-337       | AutroSafe BU-70 Interface               |
| BSL-12/2      | Current Loop/RS-232 Converter           |
| BU-70         | Display Unit                            |
| BU-100/BU-101 | Parallel Operation Panel                |

A maximum of 16 BU-panels can be connected to an AutroCom port. If the AutroSafe panel is to be connected to more than 16 display BUpanels, additional BSL-337 interfaces and Current Loop/RS-232 Converters BSL-12/2 must be connected to the other available AutroCom port (refer to chapter 3.4).

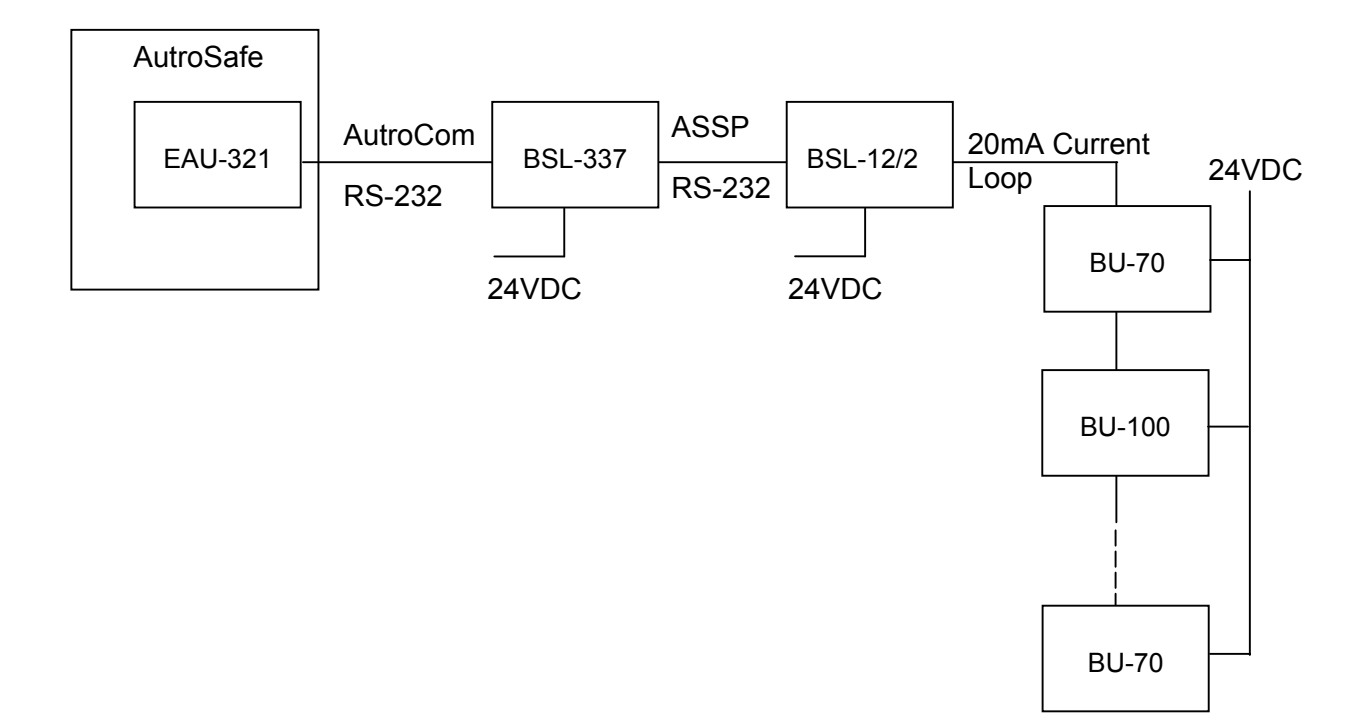

#### 3.4 Installation Overview - more than 16 BU-panels

| EAU-321 AutroSafe Serial Communication Boa |                               |  |
|--------------------------------------------|-------------------------------|--|
|                                            | AutroSafe panel.              |  |
| BSL-337                                    | AutroSafe BU-70 Interface     |  |
| BSL-12/2                                   | Current Loop/RS-232 Converter |  |
| BU-70                                      | Display Unit                  |  |
| BU-100/BU-101                              | Parallel Operation Panel      |  |

The following system blocks are referred to in this overview:

If the AutroSafe panel is to be connected to more than 16 BU-panels, an additional BSL-337 interface and Current Loop/RS-232 Converter BSL-12/2 must connected to the other available AutroCom port. Up to 2 AutroCom ports can be used per AutroSafe panel, allowing a system setup consisting of a maximum of 32 BU-panels.

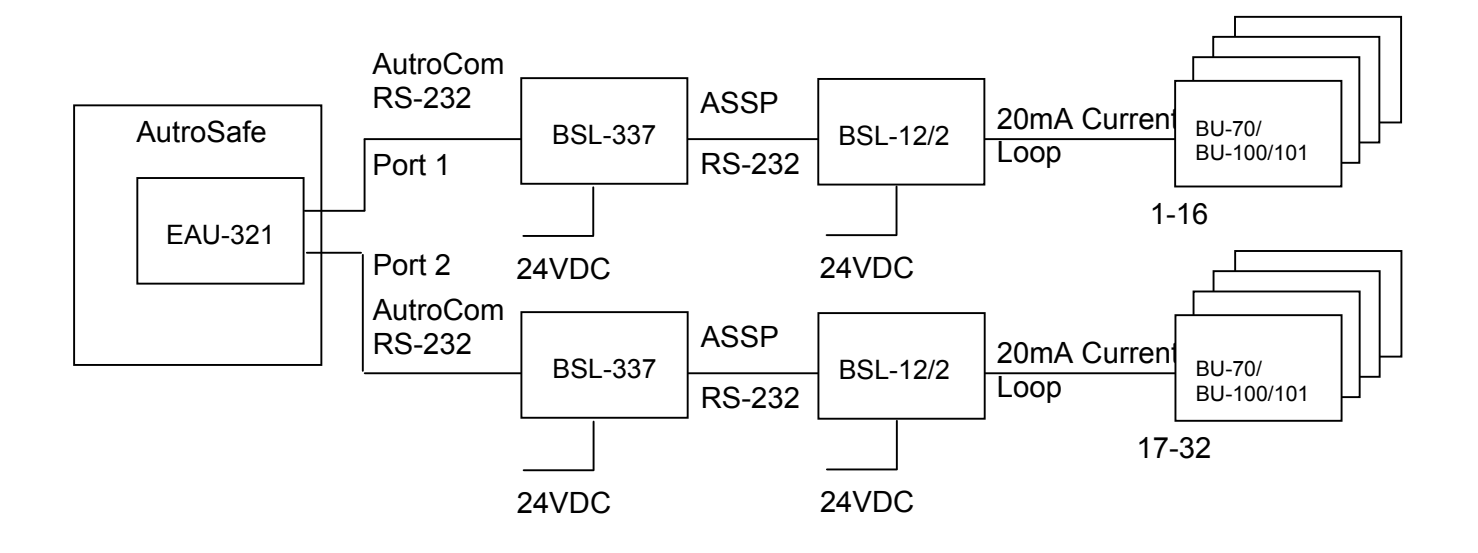

# 3.5 Installation Overview – star-connection using a communication line splitter

The following system blocks are referred to in this overview:

| EAU-321       | AutroSafe Serial Communication Board |
|---------------|--------------------------------------|
| BSL-337       | AutroSafe BU-70 Interface            |
| BSL-12/2      | Current Loop/RS-232 Converter        |
| KDL-26B       | Communication Line Splitter          |
| BU-70         | Display Unit                         |
| BU-100/BU-101 | Parallel Operation Panel             |

The Communication Line Splitter KDL-26B can be used to split the communication line from AutroSafe to BU-panels into 4 separate communication lines. This is especially useful in distributed systems where there are larger distances between system panels.

A system setup using the Communication Line Splitter KDL-26B provides a more secure communication line, as a fault on one communication line will not affect other communication lines. Furthermore, in larger distributed systems a star-connection will ease the installation.

Due to power consumption, a maximum of 10 BU-panels can be connected to one communication line (recommended limitation). The maximum number of BU-panels connected to each Communication Line Splitter is 16.

If the AutroSafe panel is to be connected to more than 16 BU-panels, an additional BSL-337 interface and Current Loop/RS-232 Converter BSL-12/2 must connected to the other available AutroCom port. Up to 2 AutroCom ports can be used per AutroSafe panel, allowing a system setup consisting of a maximum of 32 BU-panels.

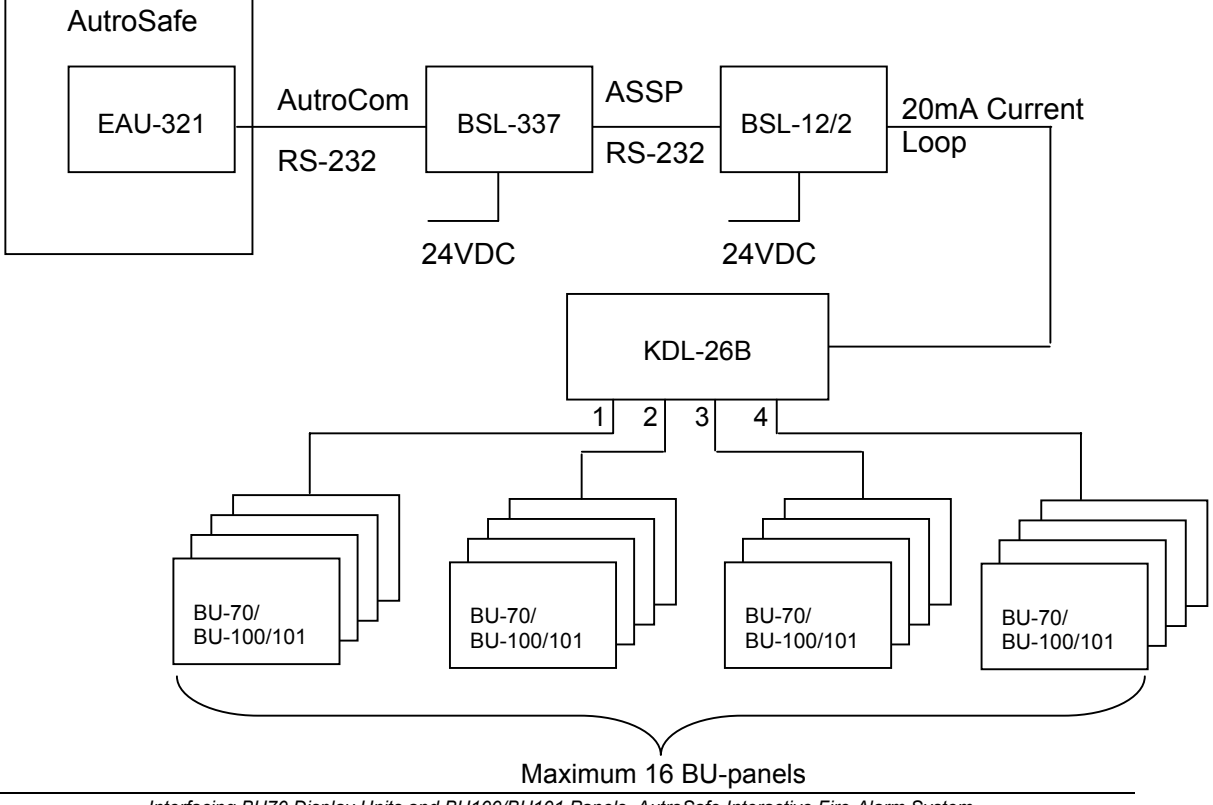

Interfacing BU70 Display Units and BU100/BU101 Panels, AutroSafe Interactive Fire-Alarm System, 116-P-BSL337/EE, Rev. D, 2007-01-25, Autronica Fire and Security AS

#### **3.6 Standard Communication Parameters**

The BSL-337 is delivered from the factory containing the following communication parameters:

- Port 0, to BU-70: 1200 baud
- Port 1, to AutroSafe: 9600 baud, 8 databit, none parity, 1 stop bit

#### 3.7 EAU-321 Serial-Port Communication Board

The BSL-337 requires that the EAU-321 Serial-Port Communication Board is installed in the relevant AutroSafe panel; this allows the AutroSafe panel to communicate with BSL-337 using RS-232 on port 1 or 2.

The EAU-321 Serial-Port Communication Board, when installed, is located as per figure:

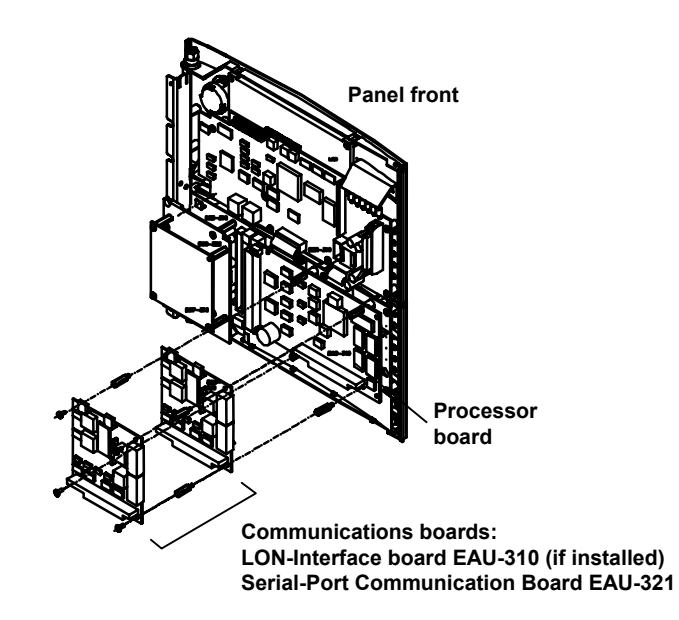

#### 3.7.1 Jumper Settings — EAU-321

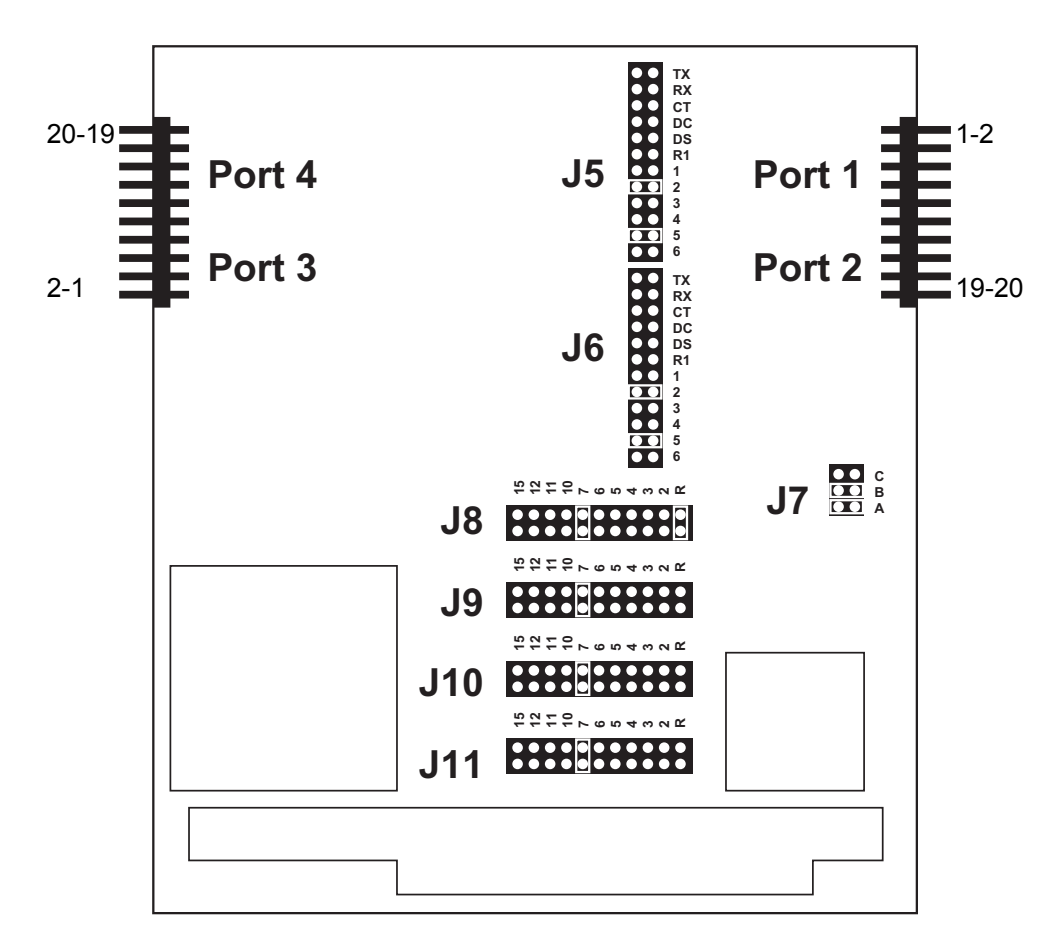

Note that J5 determines port 1, and J6 determines port 2; in an application where port 1 is in use by other equipment, then J6 should be set as shown in the diagram, to allow connection of the BSL-337 interface.

Important: It is important that the physical port used and the port you configure in the software corresponds to eachother.

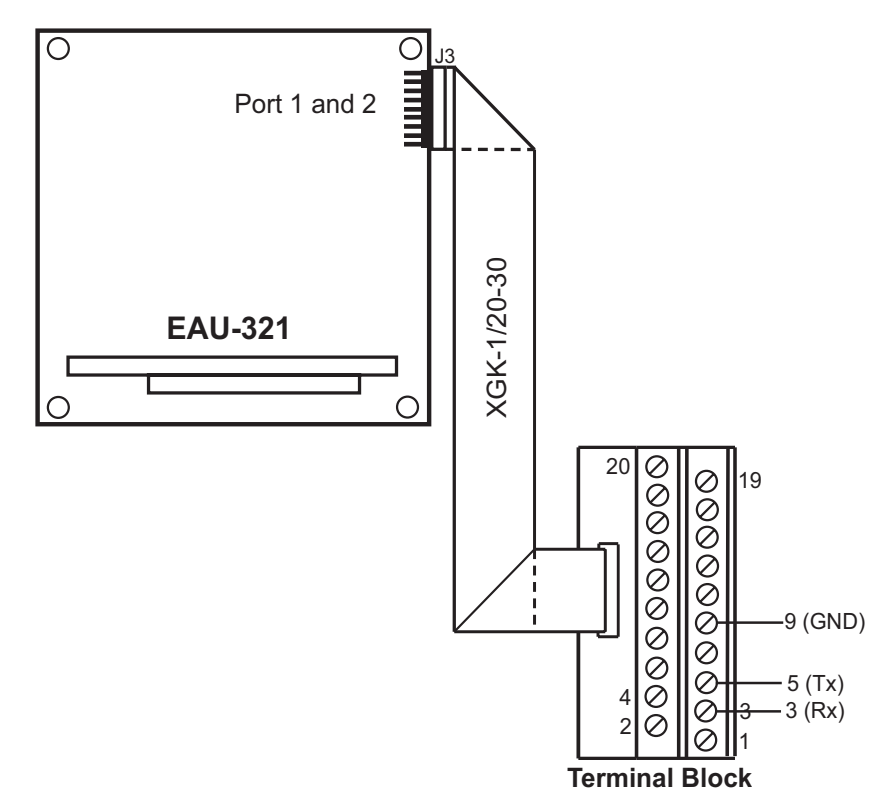

### 3.7.2 Termination by use of ribbon cable and standard screw terminal block

The drawing shows an EAU-321 Port 1-connection. EAU-321 Port 2 may be used with connection terminals 13, 15 and 19.

#### 3.7.3 Termination by use of cable XBA-055

Ribbon cable XBA-055 can be connected directly to the screw terminal on BSL-337.

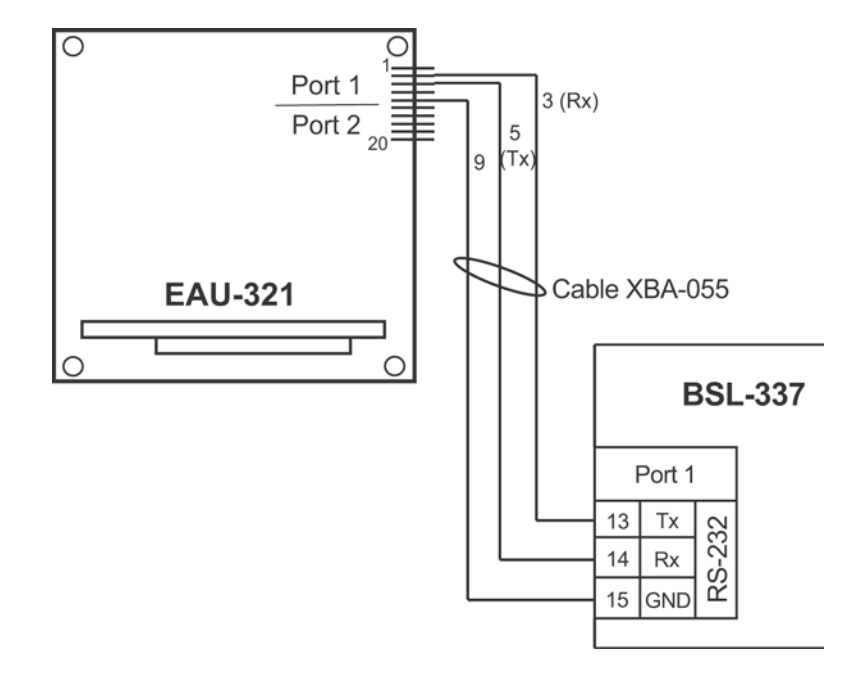

Interfacing BU70 Display Units and BU100/BU101 Panels, AutroSafe Interactive Fire-Alarm System, 116-P-BSL337/EE, Rev. D, 2007-01-25, Autronica Fire and Security AS

#### 3.8 RS-232 / Current Loop Communication

#### 3.8.1 Overview

The following system blocks are referred to in this overview:

| AutroSafe Serial Communication Board |  |
|--------------------------------------|--|
| BSL-337 AutroSafe BU-70 Interface    |  |
| Parallel Operation Panel             |  |
| Display Unit                         |  |
| Current Loop/RS-232 Converter        |  |
|                                      |  |

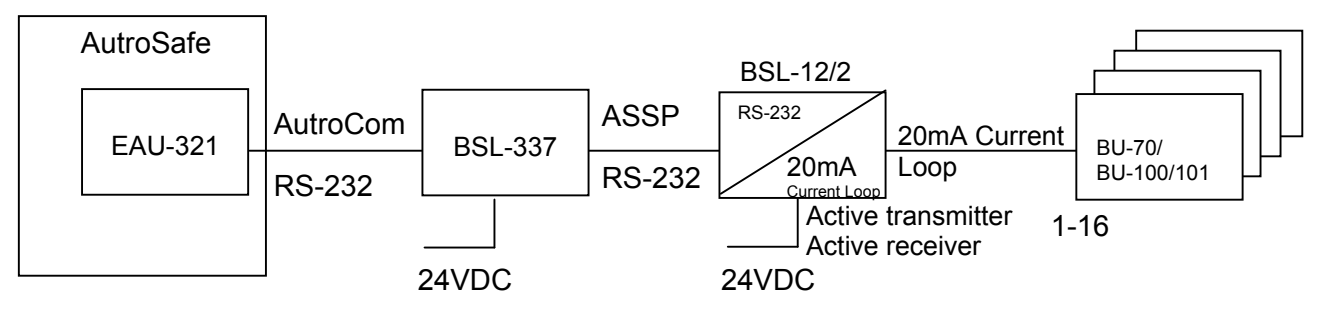

#### 3.8.2 The Autronica Standard Short Protocol (ASSP)

The BU-panels in the BS-100 system are prepared for 20mA current loop communication with passive transmitter and passive receiver. Autronicas internal protocol Autronica Standard Short Protocol (ASSP) is used as the communication protocol for BU-panels.

#### 3.8.3 Current Loop / RS-232 Converter BSL-12/2

Port 0 on the BSL-337 interface uses the ASSP communication protocol. To enable communication between AutroSafe and BU-panels, a current loop/RS-232 converter must be used. The converter's current loop must be configured and connected as an active transmitter and active receiver.

For this purpose, the Current Loop/RS-232 Converter BSL-12/2 is used. The converter is supplied with 24VDC power from the AutroSafe system panel. The 24VDC power supplied from the AutroSafe panel has battery backup.

#### 3.8.4 Maximum length of communication lines

The recommended maximum length of the communication lines are as follows:

RS-232 < 10 metres 20mA current loop < 1200 metres

#### 3.8.5 Cable connections between BU-panels in the BS-100 system

For information regarding cable connections between BU-panels (BU-70 display units and BU-100/BU-101 panels), refer to separate documentation (116-P-BU70/IE and 116-P-BU100/IE).

### 4. BSL- 337 Installation

The BSL-337 interface and RS-232/Current Loop Converter BSL-12/2 may be installed in one of two ways: internally or externally to the panel to which it is connected.

#### 4.1 Two Types of Installation

#### 4.1.1 Panel-Internal Installation

Connect BSL-337 to the relevant port on the installed EAU-321 board; install the unit directly onto the panel-internal DIN-rail. The module is powered by the internal 24VDC power supply.

#### 4.1.2 Panel-External Installation

The modules can also be placed on an external DIN-rail (outside of the AutroSafe cabinet) and powered from AutroSafe or with an external 24VDC power supply. Connect the unit to the relevant port on the installed EAU-321 board. RS-232 distance limitations apply — i.e. maximum 10 metres. If longer distances are required, a modem and shielded cable are recommended (port 1 is insulated).

### 4.2 Mounting and Connections

Warning:

If you connect the power supply to the wrong terminals, the unit may be damaged. Make sure that the BSL-337 and EAU-321 are connected to the AutroSafe power supply as described in this chapter.

#### 4.2.1 General Connection

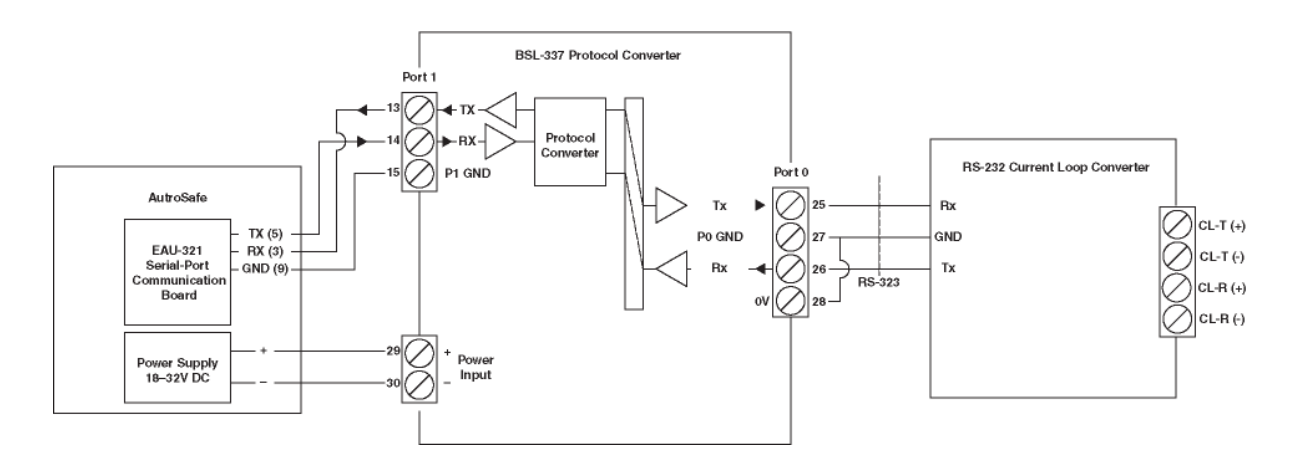

#### 4.2.2 Mounting the Current Loop/RS-232 Converter BSL-12/2

The Current Loop/RS-232 Converter BSL-12/2 has configurable inputs and outputs. The converter is delivered as a separate circuit board on a bracket prepared for mounting on a standard TS-35 rail.

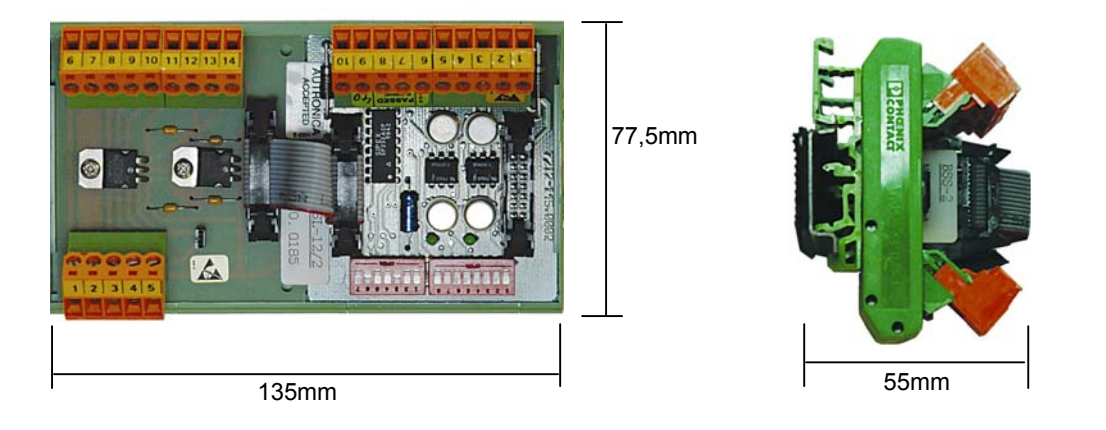

### 4.2.3 Connections between the Current Loop/RS-232 Converter BSL-12/2 and BU-panels

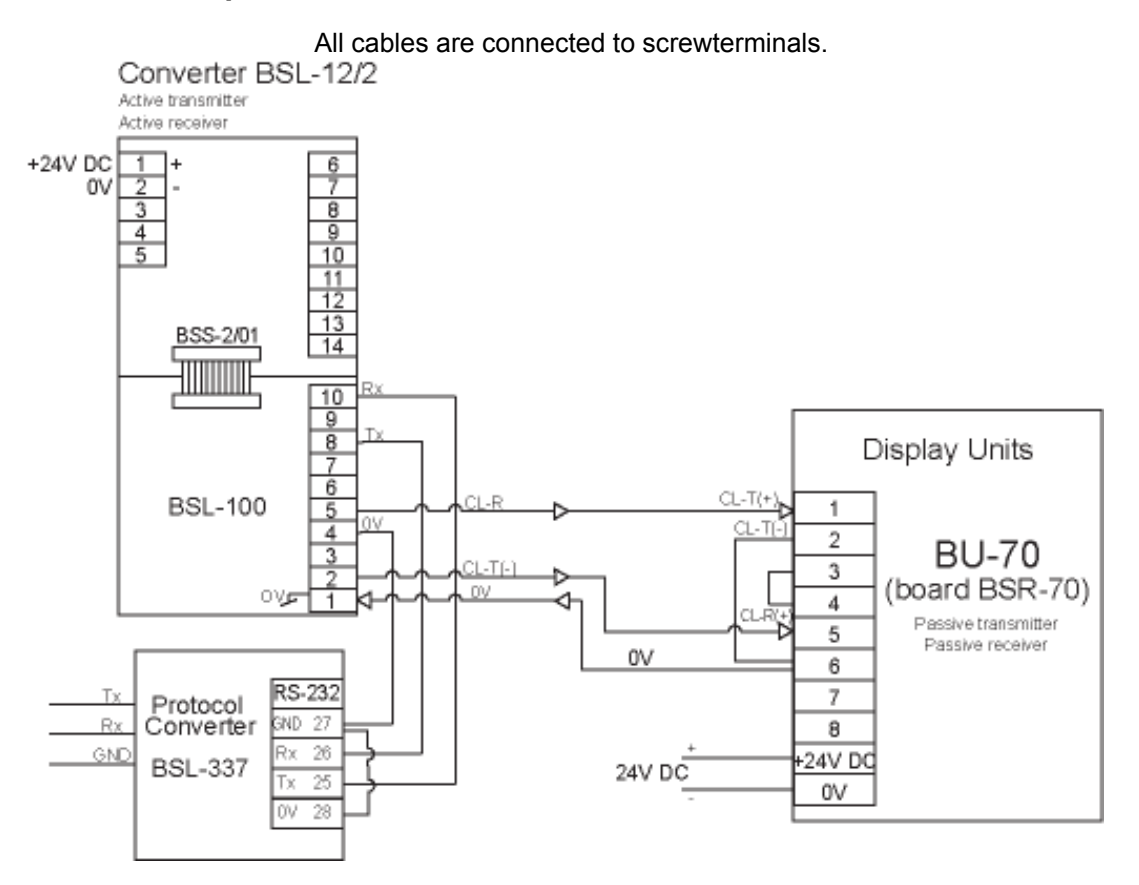

If a system consists of more than one BU-panel, the BU-panels are interconnected. For this information, refer to cable connections for BU-70, BU-100/BU-101 described in the BS-100 documentation.

#### 4.2.4 Mounting the Communication Line Splitter KDL-26B

The Communication Line Splitter KDL-26B is delivered as a separate circuit board on a bracket prepared for mounting on a standard TS-35 rail.

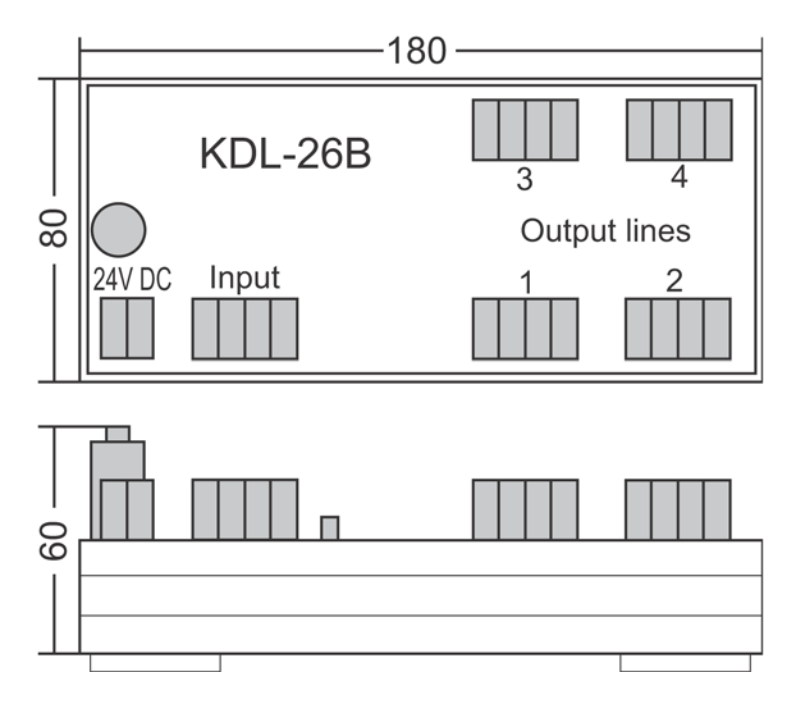

### 4.2.5 Connections between the Current Loop/RS-232 Converter and the Communication Line Splitter KDL-26B

The Communication Line Splitter KDL-26B is used to split the communication line from AutroSafe to BU-panels into 4 separate communication lines.

A maximum of 10 BU-panels can be connected to one communication line (recommended limitation). The maximum number of BU-panels connected to each Communication Line Splitter is 16.

The communication output lines must be configured as active transmitter and active receiver. The communication lines in the drawing below applies terminal outputs 5-8, 9-12, 13-16 and 17-20.

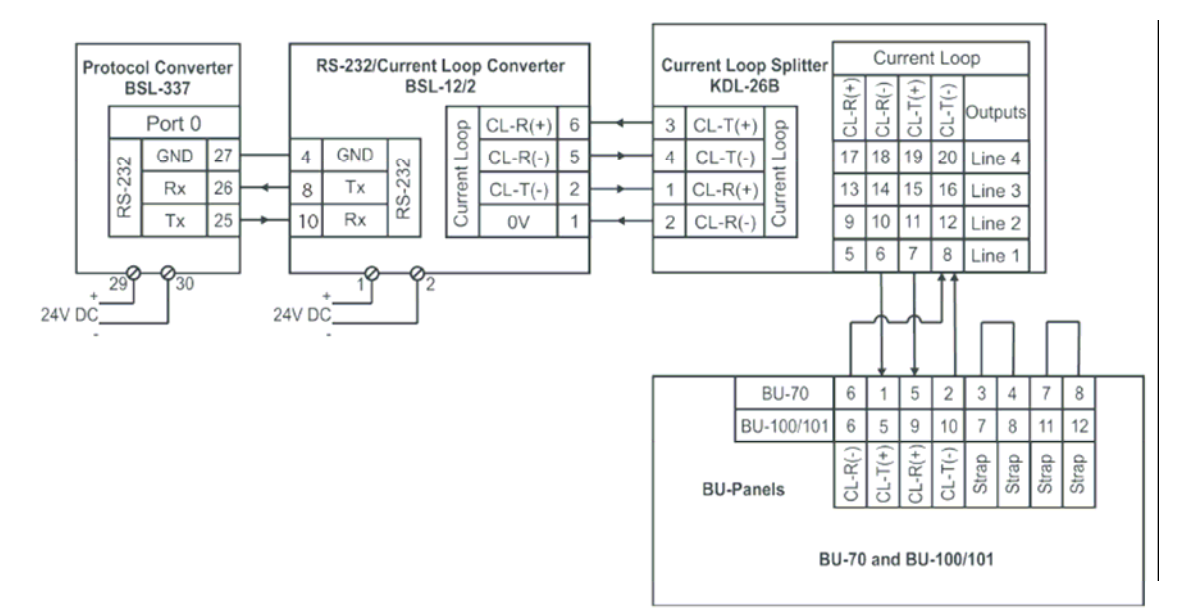

Configuration of current loop

BSL-12/2

Current loop:

- Active transmitter
- Passive receiver

KDL-26B Input:

- Active transmitter
- Passive receiver

Outputs:

- Active transmitter
- Active receiver

BU-70, BU-100, BU-101 Current loop:

- Passive transmitter
- Passive receiver

# 5. Configuring the AutroSafe System

#### 5.1 Introduction

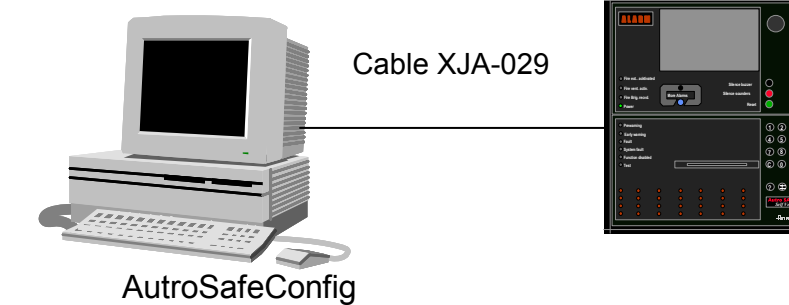

The procedure deals with the configuration of the AutroSafe Interactive Fire Alarm System. The AutroSafe Configuration Tool is used for this purpose.

The chapter includes the following:

- Configuring the AutroSafe System
- Connecting the cable for downloading
- Downloading the AutroSafe Configuration

#### 5.2 Configuring the AutroSafe System

The necessary configuration of the AutroSafe includes the following:

- From the Main Menu in AutroSafe Configuration Tool, click on *View* and select *System* (*System View*).
- In the Tree View on the left side of the screen, click on the Panel (BS-310/-320) where the AutroCom Serial is to be added.

Note: Make sure that the selected panel is actually the one where the Serial Port Communication Board EAU-321 is mounted.

• Right-click the mouse and select Add.

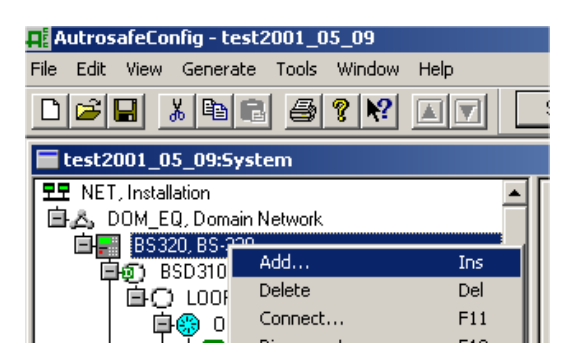

• In the popup menu that appears, write the name of unit to be added, and state the number of units to be added (if necessary).

| Add Unit(s)                                                                                      |                  |             |                | × |
|--------------------------------------------------------------------------------------------------|------------------|-------------|----------------|---|
| Ado                                                                                              | f from unit : B  | 6320, BS-32 | 0              |   |
| Name of unit                                                                                     | (s) to add :     | RI J-70     |                |   |
| Number of un                                                                                     | nits to add : 1  | •           |                |   |
| Number o                                                                                         | f first unit : 1 | ×.<br>7     | Auto numbering |   |
| Entity                                                                                           |                  |             |                |   |
| Autrocom TC<br>BS-330<br>BSB 310<br>BSD 310<br>BSD 311<br>BSE 310<br>BSJ 310<br>BU-320<br>BV-320 | P                |             |                |   |
| 1                                                                                                | Apply            | Cance       | I Add          |   |

- Click on *AutroCom Serial* in the Entity window, then click on the *Add* button.
- In the Tree View, click on the AutroCom Serial (in this example named AUTROCOM\_SERIAL\_Pager).

| □□ DZ, dummyDZ0   □□ MAN_CALLP, 1mc3   □□ DZ, dummyDZ0   □● OPT_DET, 1od4   □□ DZ, dummyDZ0   □● OPT_DET, 1od5   □□ DZ, dummyDZ0 | Unit<br>Type : AUTROCOM_SE<br>LSI Number: | Number: 1 C Show all units on this loop<br>C Show all units of this type<br>C Show this unit |
|----------------------------------------------------------------------------------------------------|-------------------------------------------|----------------------------------------------------------------------------------------------|
| MAN_CALLP, 1mc6                                                                                                    | Property                                  | Value                                                                                        |
|                                                                                                    | ProtocolVersion                           | 1                                                                                            |
|                                                                                                    | AutroComPassWord                          | 9999                                                                                         |
| - BW-201, 1did8                                                                                                    | AutroComType                              | SERIAL                                                                                       |
| - 📼 BW-200, 1did9                                                                                                    | Serial port on card                       | 1                                                                                            |
| Figure 1 DIGITAL_OUTPUT, 1/pe10                                                                                                  | BaudRate                                  | 9600 🔹                                                                                       |
| $\Box$ $\Delta$ $\Delta$ $\Delta$ $\Delta$ $\Delta$ $\Delta$ $\Delta$                                                            | DataBits                                  | 8                                                                                            |
| BN-320, 1ab12                                                                                                    | Parity                                    | None                                                                                         |
| DZ, dummyDZ0                                                                                                    | StopBits                                  | 1                                                                                            |
| BBR-200, 11s13                                                                                                    | FlowControl                               | None                                                                                         |
| □ ♀ BSB310 BSB 310                                                                                                    | Name                                      | Pager                                                                                        |
|                                                                                                    | 1                                         |                                                                                              |

- Select port number, 1 or 2.
- Verify the parameter settings (baud rate to 9 600 baud, 8 bits, none parity, 1 stopbit).
- Set the AutroCom Type to SERIAL\_SLIDING\_WINDOW in the drop-down box to the right.

| Property            | Value                 |   |
|---------------------|-----------------------|---|
| ProtocoNersion      | 1                     |   |
| AutroComPassWord    | 9999                  |   |
| AutroComType        | SERIAL_SLIDING_WINDOW | • |
| Serial port on card | 1                     |   |
| BaudRate            | 9600                  | • |
| DataBits            | 8                     | 4 |
| Parity              | None                  | • |
| StopBits            | 1                     | • |
| FlowControl         | None                  | • |
| Name                | Pager                 |   |

- From the Main Menu, click on View and select Operation View.
- In the Tree View on the left side of the screen, click on the top level OZ (Operation Zone) – that is, if there are several Operation Zones in the AutroSafe system.
- Right-click the mouse and select Connect.

| test2001_05_09:Operation Zones |            |     |
|--------------------------------|------------|-----|
| 07 Operation Zono              |            |     |
| BS320                          | Add        | Ins |
| DZ, du                         | Delete     | Del |
| - 🖬 BN-320                     | Connect    | F11 |
| l I S. Ever 🗏                  | Disconnech | E10 |

• In the popup menu that appears, select the *Pager* (in this example we have given the Unit this name), then click on the *Connect* button.

| Co | onnect Unit                         | ×             |
|----|-------------------------------------|---------------|
|    | Connect from:<br>OZ, Operation Zone | Unit filter : |
|    | Entity                              | Unit          |
|    | Autrocom Serial                     | Pager         |
|    | Autrocom TCP                        |               |
|    | 3C-320                              |               |
|    | 35-310                              |               |
|    | 35-320                              |               |
|    | 35-330                              |               |

• In the Tree View, verify that the AutroCom Serial (in this example, *Pager*) is connected to the correct OZ (Operation Zone).

### 6. Configuring BSL- 337

#### 6.1 Settings on the Panel Front

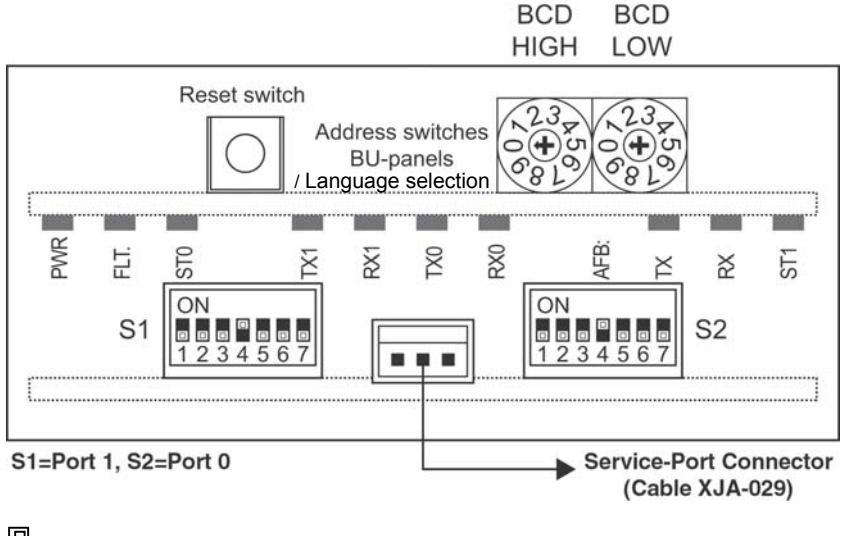

= Switch in ON position

The DIP-switches and rotary switches should be set as shown in the figure:

S1.4 ON (RS-232 on port 1) S2.4 ON (RS-232 on port 0)

Rotary switches:

The switches are used to determine both the language (addresses 60-64) and the total number of BU-panels connected (addresses 01-16).

Refer to the procedure; "Defining language and the total number of display units/panels", described in chapter 6.3.

#### 6.2 Service-Computer-Based Configuration

The BSL-337 has very few configurable settings; language and port parameter settings. Port parameter settings are modified by use of a service computer connected to BSL-337's service port, using a standard AutroSafe Config Download cable (XJA-029), and then run HyperTerminal.

Communication parameters for the service port is 115200 baud, 8 databit, no parity, 1 stop bit.

# 6.3 Defining language and the total number of display units/panels

Perform the procedure in the following sequence (first define the language, then the total number of BU-panels):

Step 1: Defining language

When defining the language, the rotary switches function as follows: BCD high: This switch determines the number of ten-digits (6). BCD low: This switch determines the number of one-digits (1-4).

• Set the switches according to the selected language:

| Language  | Address | BCD high<br>ten-digits (6) | BCD low<br>one-digits (1-4) |
|-----------|---------|----------------------------|-----------------------------|
| English   | 61      | 6                          | 1                           |
| Norwegian | 62      | 6                          | 2                           |
| Swedish   | 63      | 6                          | 3                           |
| Danish    | 64      | 6                          | 4                           |

Step 2: Defining the total number of BU-panels

 When the switches for the selected language are set, press the reset button on the BSL-337 interface (the LEDs will start flashing).

When defining the total number of BU-panels, the rotary switches function as follows:

BCD high: This switch determines the number of ten-digits (0-1). BCD low: This switch determines the number of one-digits (0-9).

• Define the total number of BU-panels.

| Address | BCD high         | BCD low          |  |
|---------|------------------|------------------|--|
|         | ten-digits (0-1) | one-digits (0-9) |  |
| 01      | 0                | 1                |  |
| 02      | 0                | 2                |  |
| 03      | 0                | 3                |  |
| 04      | 0                | 4                |  |
| 05      | 0                | 5                |  |
| 06      | 0                | 6                |  |
| 07      | 0                | 7                |  |
| 08      | 0                | 8                |  |
| 09      | 0                | 9                |  |
| 10      | 1                | 0                |  |
| 11      | 1                | 1                |  |
| 12      | 1                | 2                |  |
| 13      | 1                | 3                |  |
| 14      | 1                | 4                |  |
| 15      | 1                | 5                |  |
| 16      | 1                | 6                |  |

• When the switches are set, press the reset button once more (the LED will change to a steady light).

Example:

The language to be selected is English, and the total number of BU-panels are 16.

- Set the switches according to English language (61): BCD high: 6, BCD low: 1
- Press the reset button on the BSL-337 interface (the LED will start flashing).
- Set the switches according to a total of 16 BU-panels: BCD high: 1, BCD low: 3
- When the switches are set, press the reset button once more (the LED will change to a steady light).

#### 6.4 Standard text strings

Alarm texts are defined by means of the AutroSafe configuration tool. These texts include detection zone information (detector names) and consist of a maximum of 34 characters.

Alarms and operation are indicated by short language-dependent texts on the BU-panels' displays. Text is shown only in the event of an alarm or prealarm. Faults are shown by the activation of a LED indicator.

Note that in the event of an alarm or a prealarm, the same text is shown in *all* BU-panels (BU-70 display units and BU-100/BU-101 panels) connected to the same AutroSafe panel (i.e. connected to the same AutroCom port and belonging to the same operation zone).

### 7. Testing BSL-337

In order to verify that alarms, prealarms and faults are transmitted from the BSL-337 interface, complete a simple system setup as shown below.

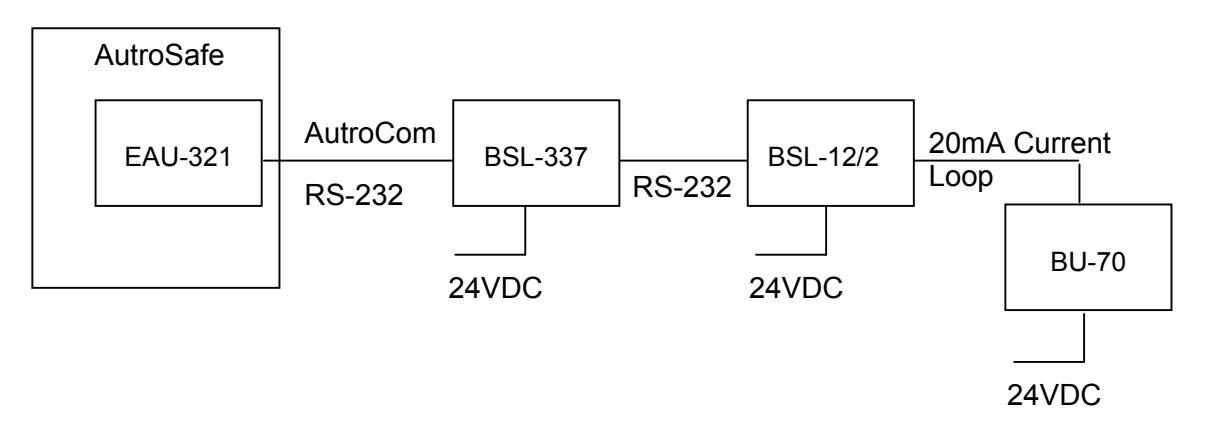

Perform the following procedure:

- Activate an alarm, prealarm and a fault on the AutroSafe system.
- Observe the following:
  - Fire alarms and prealarms are presented in all BU-panel displays with text, pulsating LEDs and buzzers.
  - Faults are presented only with pulsating Fault LEDs and buzzers.
  - The buzzers can be silenced by pressing the SILENCE BUZZER button on the BU-70 and BU-101 panel, or by pressing the SILENCE SOUNDER button on the AutroSafe panel or BU-100 panel.
  - Pulsating LEDs will change to steady LEDs after pressing the SILENCE SOUNDER button on the AutroSafe panel or BU-panel.
  - The LEDs will go off when pressing the RESET button on the AutroSafe panel or BU-100 panel.

### 8. Testing the Final Installation

When the installation is completed, verify that all BU-panels show alarms, prealarms and faults.

When the power is turned ON, the following startup message will appear in the BU-70 display:

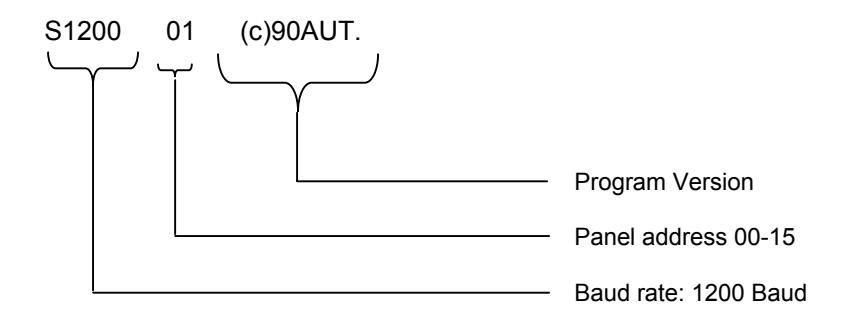

When communication is established, the light in the display will go off and remain dark.

Fault messages shown in BU panel's display during startup: If the communication between BSL-337 and the BU panels is missing, the following text is shown: S1200 01 (c)90AUT.e83.

The fault message (e83) means that there is no communication. The

buzzer will be activated if the communication is missing during normal operation. The FAULT LED-indicator will also be lit.

Fault messages shown in the AutroSafe panel's display during startup:

If the communication between AutroSafe and the BSL-337 is missing, the following text is shown:: "Loss of communication."

If the communication between BSL-337 and BU panels is missing, the following fault message is shown:: "Protocol converter fault."

Note that it is important to define a name for each AutroCom port (EAU-321/BSL-337) that is used (maximum 2 per AutroSafe panel); for example,

"Comm. BU-panels 1-6".

In this way, it will be easier to locate the fault.

## 9. Appendix

9.1 Datasheet RS-232/Current Loop Interface BSL-12/2

### 9.2 Datasheet Communication Line Splitter KDL-26B

### **10. Reader's Comments**

Please help us to improve the quality of our documentation by returning your comments on this manual:

Title: Interfacing BU-70 Display Units and BU-100/BU-101 Panels, AutroSafe Interactive Fire-Alarm System Ref. No.: 116-P-BSL337/EE, Rev. D, 2007-01-25

Your information on any inaccuracies or omissions (with page reference):

Please turn the page

Suggestions for improvements

| Thank you! We will investigate your comments promptly. |  |       |      |
|--------------------------------------------------------|--|-------|------|
| Would you like a written reply?                        |  | □ Yes | □ No |
|                                                        |  |       |      |
| Name:                                                  |  |       |      |
| Title:                                                 |  |       |      |
| Company:                                               |  |       |      |
| Address:                                               |  |       |      |
|                                                        |  |       |      |
|                                                        |  |       |      |
| Telephone:                                             |  |       |      |
| Fax:                                                   |  |       |      |
| Date:                                                  |  |       |      |
|                                                        |  |       |      |

Please send this form to:

Autronica Fire and Security AS N-7483 Trondheim Norway

Tel: + 47 73 58 25 00 Fax: + 47 73 58 25 01

www.autronicafire.com

Autronica Fire and Security AS is an international company, based in Trondheim, Norway, and has a world-wide sales and service network. For more than 40 years Autronica's monitoring systems have been saving lives and preventing catastrophes on land and at sea. Autronica Fire and Security's most important business area is fire detection and security. Autronica Fire and Security stands for protecting life, environment and property.

#### **Quality Assurance**

Stringent control throughout Autronica Fire and Security assures the excellence of our products and services. Our quality system conforms to the Quality System Standard NS-EN ISO 9001, and is valid for the following product and service ranges: marketing, sales, design, development, manufacturing, installation and servicing of

- Fire-detection and security systems
- petrochemical, oil and gas instrumentation systems for monitoring and control

In the interest of product improvement, Autronica Fire and Security reserves the right to alter specifications according to current rules and regulations.

Autronica Fire and Security AS

Fire and Security, Trondheim, Norway. Phone: + 47 73 58 25 00, fax: + 47 73 58 25 01 Oil & Gas, Stavanger, Norway. Phone: + 47 51 84 09 00, fax: + 47 51 84 09 99 Division Maritime, Spikkestad, Norway. Phone: + 47 31 29 55 00, fax: + 47 31 29 55 01

Visit Autronica Fire and Security's website: www.autronicafire.com